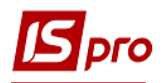

# Создание документа

## Частичное перемещение ОС

Документ **Частичное перемещение ОС** формируется в подсистеме **Учёт основных** средств в модуле Документы движения **ОС**.

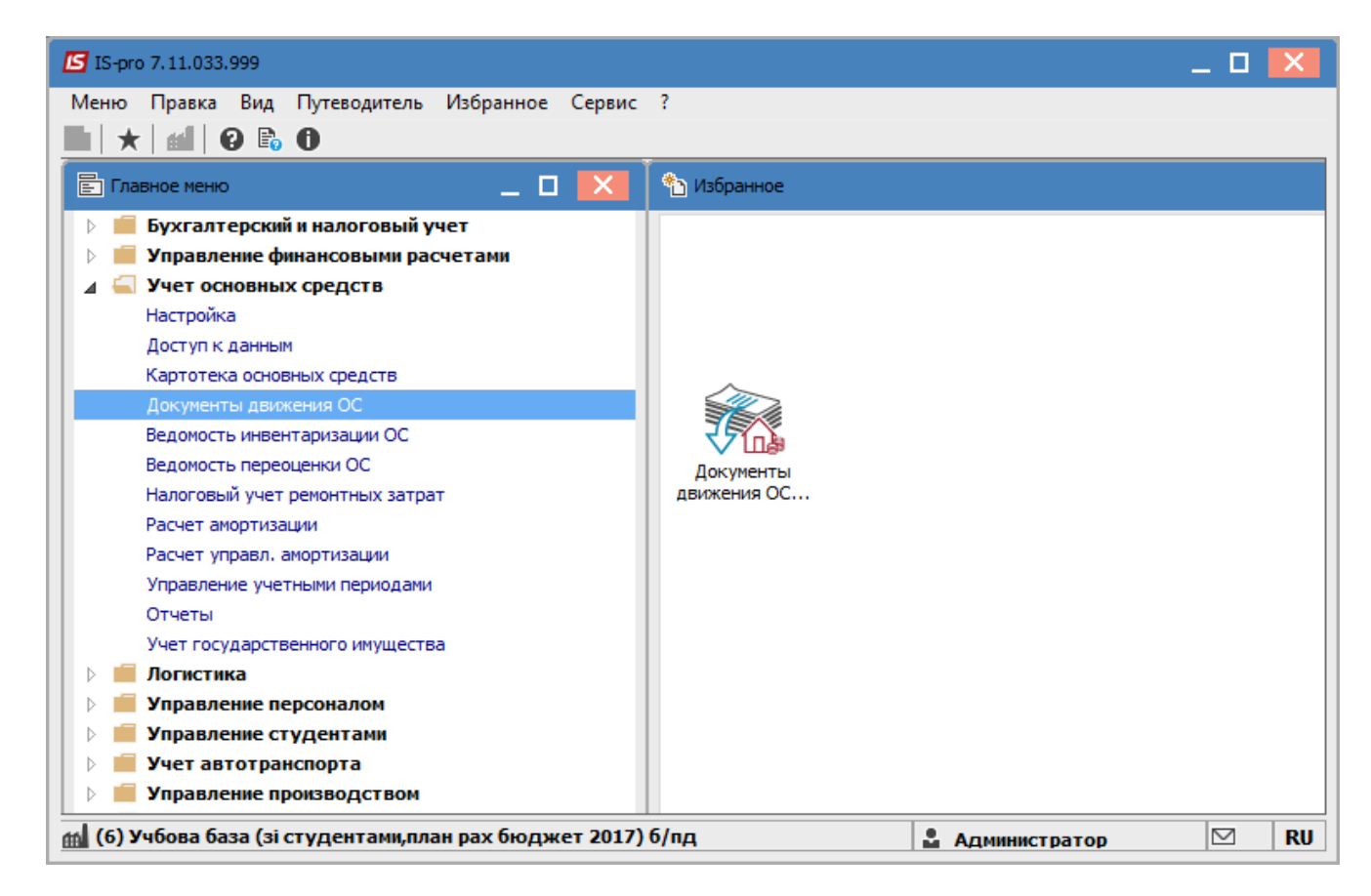

Данный документ движения формируется только для карточек количественного типа. Существует два вида частичного перемещения:

- на новую карточку, карточка создаётся из данного документа и удаляется при удалении этого документа (<u>рассмотрим этот вариант на примере</u>). Если не отмечен параметр **Перемещение на существующую карточку**, то перемещение осуществляется на новую карточку.
- На существующую карточку, причём единица измерения и использования в карточкесдавателя и карточки-приёмника должны быть одинаковыми.

Для формирования документа **Частичное перемещение ОС** необходимо провести следующие действия:

- 1 В поле Операция выбирается операция Частичное перемещение.
- 2 В поле Журнал выбирается необходимый журнал, например, Документы без журнала.

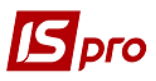

**ВНИМАНИЕ!** Вид журнала **Все журналы** используется только для просмотра. Создавать документы в этом журнале невозможно.

3 Установить курсор в табличную часть и нажать клавишу Insert или выбрать пункт меню Реестр / Создать - создаётся документ Частичное перемещение.

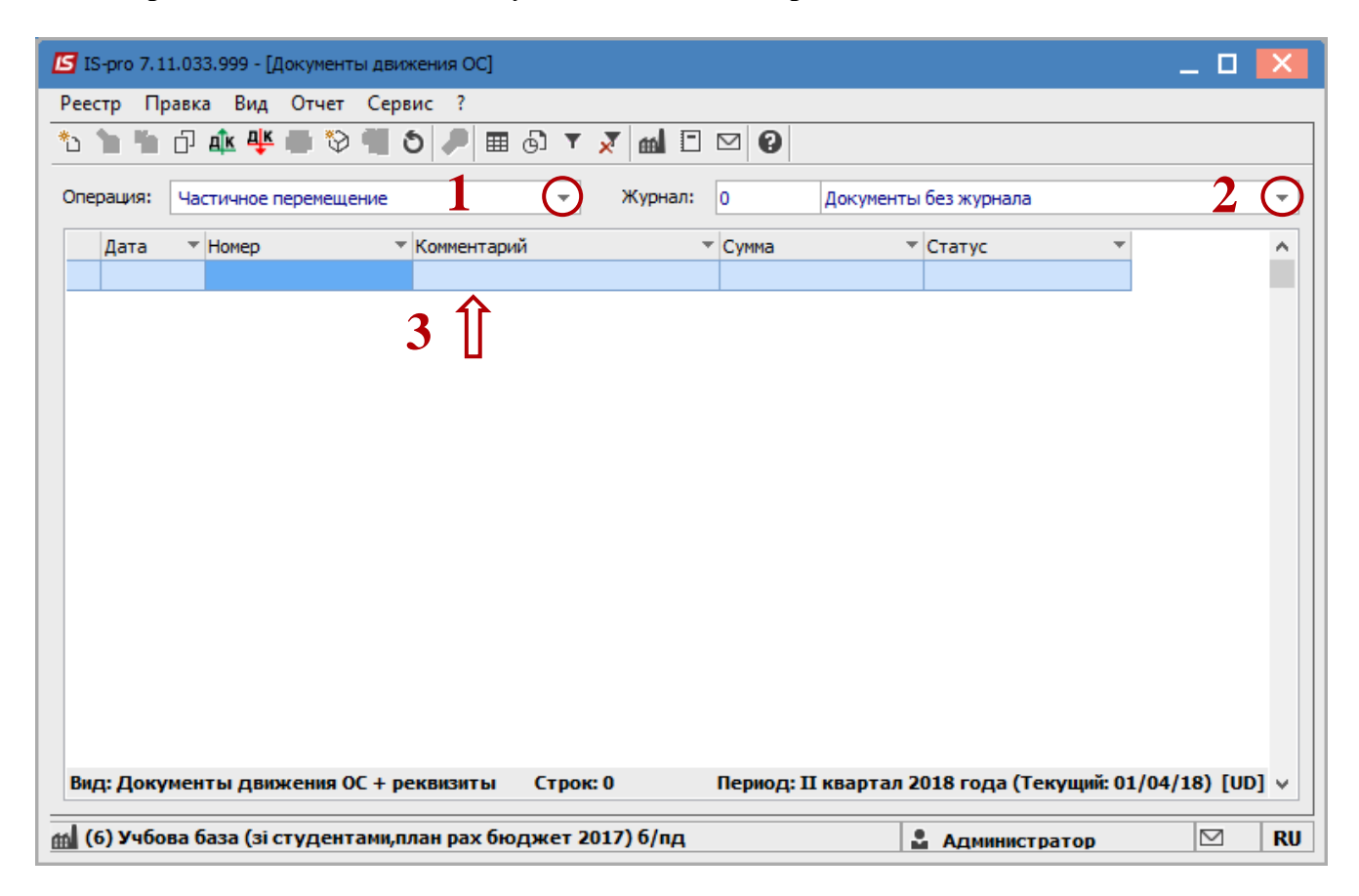

Открывается окно Частичное перемещение.

Можно провести настройки по пункту меню Сервис/Настройки. В документе можно задать следующие параметры:

- Округлять сумму перемещения если параметр отметить, то округляются копейки первичной стоимости;
- Округлять износ если параметр отметить, то при перемещении и сумма износа будет округлена;
- Автоматическое списание карточек с нулевым количеством;
- Автоматическое создание документа введения в эксплуатацию для МНМА;
- Подтягивать Подразделение сдал при выборе МОЛ сдал;
- Подтягивать Подразделение принял при выборе МОЛ принял.

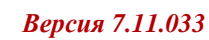

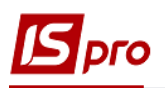

В окне выбора карточки-источника (и карточки-приёмщика для частичного перемещения) установлен встроенный фильтр на тип карточки - количественная и МНМА. Также для документов частичного перемещения совершается контроль на совпадение единицы измерения в карточке-источнике и карточке-приёмнике (должны быть одинаковыми).

Заполняются следующие поля:

- 4 Номер документа.
- 5 Дата документа.

Информация о лице, который сдал ОС при перемещении:

- 6 МОЛ.
- 7 Подразделение.
- 8 Выбирается тип изменения Балансовой стоимости ОПУ.
- 9 Заполняется **Примечание**. Информация о лице, которое принимает ОС при перемещении:
- 10 МОЛ.
- 11 Подразделение.
- 12 По клавише Insert в табличной части выбираем карточку ОС, которая перемещается.
- 13 В окне Выборка карточек нажимается клавиша ENTER или двойным кликом выбирается необходимое ОС.

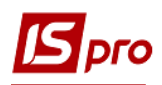

#### Версия 7.11.033

| Иастичное перемещение [Бюджет]                               | [Режим создания] [AutoNum:ON]                                |                   |  |  |  |  |  |  |  |  |  |  |
|--------------------------------------------------------------|--------------------------------------------------------------|-------------------|--|--|--|--|--|--|--|--|--|--|
| Документ Правка Вид Серви                                    | c ?                                                          |                   |  |  |  |  |  |  |  |  |  |  |
| 🐁 🔈 🐴 🖊 📕 🏨 🐺 👌 皆                                            | 1 / T 🗊 🖽 🖓 🔻 🗶 🗄 🗠 🏨 😧                                      |                   |  |  |  |  |  |  |  |  |  |  |
| Документ ЧстПр Акт п/п (частич                               | чное перемещ.)                                               |                   |  |  |  |  |  |  |  |  |  |  |
| Номер                                                        | Дата 06/05/2019 🖼 5 Бал. стоимость ОНУ: Уменьшается 📿 🎗      |                   |  |  |  |  |  |  |  |  |  |  |
| Журнал О Локумен                                             |                                                              |                   |  |  |  |  |  |  |  |  |  |  |
|                                                              |                                                              |                   |  |  |  |  |  |  |  |  |  |  |
| Примеч-е                                                     | Тримеч-е                                                     |                   |  |  |  |  |  |  |  |  |  |  |
| Причина списания: Безкоштовно передано іншому підприємству 🔻 |                                                              |                   |  |  |  |  |  |  |  |  |  |  |
| Сдал:                                                        | Downer                                                       |                   |  |  |  |  |  |  |  |  |  |  |
| МОЛ: 3934 35                                                 | О МОЛ 3934 35                                                | 10                |  |  |  |  |  |  |  |  |  |  |
| Подр-е: 010107 Госполарсы                                    | кий ОТ Подр-е. 010107 Госполаоський                          | 110               |  |  |  |  |  |  |  |  |  |  |
| Перемещение на существ, картом                               |                                                              | <u> </u>          |  |  |  |  |  |  |  |  |  |  |
|                                                              |                                                              | T                 |  |  |  |  |  |  |  |  |  |  |
| Формировать документ списания                                | Библиотечные фонды                                           |                   |  |  |  |  |  |  |  |  |  |  |
| Инв. номер ▼ № н                                             | кар т Наименование т Перв.стоим. до т Перв.стоим.переме т Ко | личество до \land |  |  |  |  |  |  |  |  |  |  |
|                                                              | Выборка карточек: Документ № 00000001 от 06/05/2019          |                   |  |  |  |  |  |  |  |  |  |  |
| <b>①</b> 12                                                  | Реестр Правка Вид Сервис ?                                   |                   |  |  |  |  |  |  |  |  |  |  |
|                                                              |                                                              |                   |  |  |  |  |  |  |  |  |  |  |
| Вид: Карточки ОС (документ)                                  |                                                              |                   |  |  |  |  |  |  |  |  |  |  |
| <                                                            | МОЛ: 3934 35 👻                                               |                   |  |  |  |  |  |  |  |  |  |  |
| Принял                                                       | Подразделение: 010107 Господарський 👻                        |                   |  |  |  |  |  |  |  |  |  |  |
| Карточка №: 🛛 🔻                                              |                                                              |                   |  |  |  |  |  |  |  |  |  |  |
| Инвентарный №:                                               | К 10163016 76 Крісло "Престиж"                               | 2'663.36          |  |  |  |  |  |  |  |  |  |  |
| Наименование:                                                |                                                              |                   |  |  |  |  |  |  |  |  |  |  |
| Стоим. ед.                                                   |                                                              |                   |  |  |  |  |  |  |  |  |  |  |
|                                                              | L L L L L L L L L L L L L L L L L L L                        |                   |  |  |  |  |  |  |  |  |  |  |
| До перемещения                                               |                                                              |                   |  |  |  |  |  |  |  |  |  |  |
|                                                              | вид: движение ос (Окно выбора карточек) Строк: 1             | × .               |  |  |  |  |  |  |  |  |  |  |

- 14 Основное средство, которое частично перемещается отображается в табличной части документа проведения.
- 15 Поле Количество, по умолчанию, подтягивается из карточки приёмщика, далее оно корректируется вручную с учётом перемещаемого количества (то есть увеличивается на величину перемещаемого количества). Поля первичная стоимость, начисленный износ, стоимость единицы изменяются автоматически, пропорционально заданному количеству. Частичное перемещение подразумевает, что на карточке, с которой перемещается ОС остаётся хотя бы одна единица ОС.
- 16 Нажимается иконка Дискета сохраняется документ частичного перемещения.
- 17 Нажимается иконка ДТ-КТ (синего цвета), далее проводится выбор типовой операции (проводки).

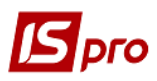

### Версия 7.11.033

| 🖪 Частичное                                                   | е перемеще                                                   | ние [Бюджет]    | [Режим создания] [Ац | itoNum:ON] |                  |             |                      | _ 🗆 🔀          |  |  |  |  |
|---------------------------------------------------------------|--------------------------------------------------------------|-----------------|----------------------|------------|------------------|-------------|----------------------|----------------|--|--|--|--|
| Документ                                                      | Правка І                                                     | Вид Сервис      | ?                    |            |                  |             |                      |                |  |  |  |  |
| to 🚹 🏹 (                                                      | ar 🖉 🌆                                                       | 🛯 🐺 🔊 🕒         | )16 ⊞ ७ `            | • 💉 🗉      | ⊠ III 🕜          |             |                      |                |  |  |  |  |
| Документ                                                      | ЧстПр А                                                      | кт п/п (частичн | юе перемещ.)         |            | -                | Статус      | с Черновик           |                |  |  |  |  |
| Номер                                                         | 00000001 Дата 06/05/2019 📰 Бал. стоимость ОНУ: Уменьшается 🔻 |                 |                      |            |                  |             |                      |                |  |  |  |  |
| Журнал:                                                       | 0 Документы без журнала                                      |                 |                      |            |                  |             |                      |                |  |  |  |  |
| Примеч-е                                                      |                                                              |                 |                      |            |                  |             |                      |                |  |  |  |  |
| Причина списания: Безкоштовно передано іншому підприємству 🔹  |                                                              |                 |                      |            |                  |             |                      |                |  |  |  |  |
| Сдал:                                                         |                                                              |                 |                      |            | Поинал           |             |                      |                |  |  |  |  |
| мол:                                                          | 3934                                                         | 35              |                      | -          | МОЛ              | 3934        | 35                   |                |  |  |  |  |
| Подр-е:                                                       | 010107                                                       | Господарськи    | ий                   | -          | Подр-е.          | 010107      | Господарський        |                |  |  |  |  |
| Перемещение на существ. карточку Забалансовые ОС Местонахожд. |                                                              |                 |                      |            |                  |             |                      |                |  |  |  |  |
| Формиров                                                      | ать докуме                                                   | нт списания     | Библиотечны          | ые фонды   |                  |             |                      |                |  |  |  |  |
| Nº кар                                                        | • Наименов                                                   | ание            | ▼ Перв.сто           | рим. до    | ▼ Перв.стоим.пер | реме ▼К     | оличество до 🛛 🔻 Кол | ичество перем. |  |  |  |  |
| 7                                                             | 6 Крісло П                                                   | рестиж"         |                      | 2'663.     | 36               | 0.00        | 8.00000              | 0.000000       |  |  |  |  |
|                                                               |                                                              | 1               | 4 介                  |            |                  |             | 15                   |                |  |  |  |  |
|                                                               |                                                              |                 | U                    | 2'663.     | 36               | 0.00        | 8.000000             | 0.000000       |  |  |  |  |
| Вид: Картс                                                    | очки ОС (д                                                   | окумент)        | Строк: 1             |            |                  | _           |                      | ×              |  |  |  |  |
| Примал                                                        |                                                              |                 |                      |            |                  |             |                      |                |  |  |  |  |
| Картоцка М                                                    | <b>ID</b> .                                                  |                 |                      |            |                  |             |                      |                |  |  |  |  |
| Ичеритари                                                     |                                                              | 162021          | Номенклатурный       | NO         |                  | Счет учета  | 1016/01              | ▲ 00000000 ·   |  |  |  |  |
| Наимонова                                                     |                                                              |                 |                      |            |                  | Счет износа | 1311/01              | ▲ 00000000 (:  |  |  |  |  |
| Стоим ел                                                      |                                                              | 222             | 02 EM:               |            |                  | Счет затрат | 5111/01              | ▲ 00000000 :   |  |  |  |  |
| стоин.ед.                                                     |                                                              | 332,            | 92 -                 |            |                  |             |                      | · · · · ·      |  |  |  |  |
| Колицество                                                    | Допе                                                         | ремещения       | Перемещено           |            | После перемещени | 19          |                      |                |  |  |  |  |
| Пере, стои                                                    | ,                                                            |                 |                      |            |                  |             |                      |                |  |  |  |  |
| Изност                                                        |                                                              |                 |                      |            |                  | Вт.ч.       | начислено:           |                |  |  |  |  |
| VISHOC:                                                       |                                                              |                 |                      |            | L                | 01.4.       |                      |                |  |  |  |  |

18 Выбирается типовую операцию – Частичное перемещение ОС.
19 Нажимается кнопка ОК.

| IS pi            | го             |                  |                  |          |          |      |           |          |         |            | Bep     | сия 7  | 7.11.03 |
|------------------|----------------|------------------|------------------|----------|----------|------|-----------|----------|---------|------------|---------|--------|---------|
| 🖪 Ввод           | /Модифика      | ация прово       | док по доку      | менту    |          |      |           |          |         |            | _       |        | X       |
| Реестр<br>*വ හ   | Вид С<br>*∆⊡ ( | ервис ?<br>5∣⊞ ⊙ | ) T <i>I</i> T ( | <b>T</b> | ⊠ 8      |      |           |          |         |            |         |        |         |
| Докуме           | нт: Чо         | стПр             | Ном              | iep:     | 00000001 |      |           |          | от:     | 06/05/20   | 19      |        |         |
| Валюта           | [Kypc]: [ŗ     | он Українсь      | ка гривня        |          |          |      | •         | 1.000000 | 00      |            |         |        |         |
| Сумма:<br>Содерж | 2:<br>ание:    | 330.00           |                  |          | Грн      | 23   | 30.000000 |          |         |            |         |        |         |
| Типовая          | я операция     | :                |                  |          |          |      |           | 17       | 🖸 Дата  | а операции | 1: 06/0 | )5/201 | .9 🔛    |
| Кр               | едит           |                  | -                | Сумма в  | валюте   | 0    | Сумма     |          | 🔻 Валют | а          |         |        | ^       |
| 10               | 11/02          |                  |                  |          | 2'33     | 0.00 |           | 2'330.   | 00 Грн  |            |         |        |         |
| Вид: П<br><      | Іроводки       | по докум         | енту Ст          | рок: 1   | 2'33     | 0.00 |           | 2'330.   | 00      |            |         | >      | ~       |
| Аналити          | ика:           |                  |                  |          |          |      |           |          |         |            |         |        |         |
| дт:              | 0000000        | 1.2201150        | .2000.3337.1     | 10       |          |      |           |          |         |            |         |        |         |
| KT:              | 0000000        | 1.2201150        | 2000.3337.1      | 10       |          |      |           |          |         |            |         |        |         |
|                  |                |                  |                  |          |          |      |           |          |         | 18         |         | ОК     |         |

20 Нажимается иконка ДТ-КТ (зелёного цвета) – документ проводится в Главную книгу.
21 Нажимается кнопка ОК.

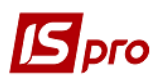

## Версия 7.11.033

| 🔄 Частичное         | перемеще                                                     | ение (Б         | оджет  | ] [Pe | ким ре,  | дакти  | ровани   | P(*)] [ | Auto  | Num:   | ON]                                 |                     |                     |               |  |         |            |         |          | _ 🗆      | ×   |
|---------------------|--------------------------------------------------------------|-----------------|--------|-------|----------|--------|----------|---------|-------|--------|-------------------------------------|---------------------|---------------------|---------------|--|---------|------------|---------|----------|----------|-----|
| Документ Г          | Правка<br>Гравка                                             | Вид             | Серви  | с?    |          | _      |          | -       |       |        | 080                                 |                     |                     |               |  |         |            |         |          |          |     |
|                     | 9 (                                                          | <b>9</b> ₩      | 0      | -     | γ,       | ▦      | Gιτ      | ×       |       | $\sim$ |                                     | 0                   |                     |               |  |         |            |         |          |          |     |
| Документ            | ЧстПр Акт п/п (частичное перемещ.) - Статус Черновик         |                 |        |       |          |        |          |         |       |        |                                     |                     |                     |               |  |         |            |         |          |          |     |
| Номер               | 00000001 Дата 06/05/2019 📰 Бал. стоимость ОНУ: Уменьшается 🔻 |                 |        |       |          |        |          |         |       |        |                                     |                     |                     |               |  |         |            |         |          |          |     |
| Журнал:             | 0 Документы без журнала                                      |                 |        |       |          |        |          |         |       |        |                                     |                     |                     |               |  |         |            |         |          |          |     |
| Примеч-е            | ·                                                            |                 |        |       |          |        |          |         |       |        |                                     |                     |                     |               |  |         |            |         |          |          |     |
| Причина списа       | ания:                                                        | Без             | кошто  | вно п | ереда    | но інш | ому підг | прием   | ству  |        |                                     |                     |                     |               |  |         | -          |         |          |          |     |
| Сдал:               |                                                              |                 |        |       |          |        |          |         |       | Ποι    | инал                                |                     |                     |               |  |         |            |         |          |          | -   |
| мол:                | 3934                                                         | J4 35 ▼         |        |       |          |        |          |         |       | M      | юл                                  |                     |                     | 3934 35       |  |         |            |         |          |          |     |
| Подр-е:             | 010107                                                       | Господарський 👻 |        |       |          |        |          |         | П     | одр-е  | e.                                  |                     | 010107              | Господарський |  |         |            |         |          | ] .      |     |
| Перемещен           | ние на суш                                                   | цеств.          | карточ | ку    | 3        | абала  | нсовые   | OC      |       | М      | естон                               | нахожд.             |                     |               |  |         |            |         |          | Ŧ        | ]   |
| Формирова           | ть докум                                                     | ент спи         | сания  |       | <b>5</b> | иблио  | течные   | фонд    | ы     | ſ      | Опер                                | ация                |                     |               |  |         |            |         | X        | 1        |     |
| № кар ▼             | Наимено                                                      | вание           |        |       |          | ▼ Пер  | ов.стои  | 1. до   |       | -      |                                     |                     |                     |               |  |         |            |         | грем. 🔻  | 1.4      |     |
| 76                  | Крісло "Г                                                    | Престих         | c"     |       |          |        |          | 2       | 663.3 | 36     | Провести операцию в Главный журнал? |                     |                     |               |  |         |            | л?      | 7.000000 |          |     |
|                     |                                                              |                 |        |       |          |        |          |         |       |        | Ŀ                                   |                     |                     |               |  |         |            |         |          |          |     |
| D                   | 051                                                          |                 |        | -     |          |        |          | 2'      | 663.3 | 6      |                                     |                     |                     |               |  |         |            |         |          | 7.000000 |     |
| Карточ              | іки ОС (Д                                                    | цокуме          | :нт)   | CI    | юк: 1    |        |          |         |       | 1      |                                     |                     |                     |               |  |         |            |         | _        | ,        | . * |
| Принял 20 ОК Отмена |                                                              |                 |        |       |          |        |          |         |       |        |                                     |                     |                     |               |  |         |            |         |          |          |     |
| Карточка №          | 94                                                           | +               | -      |       |          |        |          |         |       |        |                                     |                     |                     |               |  |         |            |         |          |          |     |
| Инвентарны          | й <b>№:</b> 10                                               | 016303          | L      |       | Номен    | клату  | рный №   | 2;      |       |        |                                     |                     | C                   | чет учета     |  | 1016/01 |            |         | ▲ 0      | 0000000  |     |
| Наименовани         | ие: Кр                                                       | ісло "П         | рестиж |       |          |        |          |         |       |        |                                     |                     | Счет износа 1311/01 |               |  |         |            | ▲ 0     | 0000000  |          |     |
| Стоим. ед.          | 332.92 ЕИ: шт                                                |                 |        |       |          |        |          |         |       |        |                                     | Счет затрат 5111/01 |                     |               |  |         | <b>▲</b> 0 | 0000000 | :        |          |     |

Далее документ сохраняется и закрывается.